## OSSmosis 5 User Guide

# Call Center DNIS

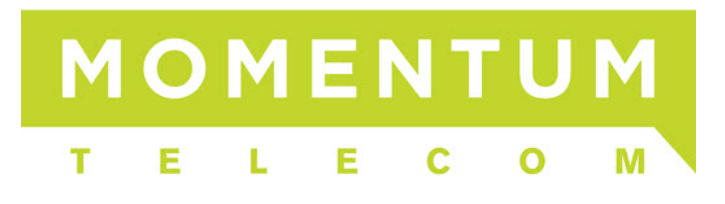

### **DNIS: Dialed Number Identification Service**

- DNIS Settings
  - o Display Settings
  - o <u>Priority Settings</u>
- Manage DNIS
  - o DNIS Settings
  - o Entrance Message
- Adding a DNIS

#### **DNIS Settings**

| Dialed Number Identification | In Service<br>Sustomer Support (dct_cc-0001008239-6-11) |
|------------------------------|---------------------------------------------------------|
| DNIS Settings                | Manage DNIS                                             |
| General DNIS Settings        | Add, edit, or remove DNIS entries                       |
| SETTINGS                     | MANAGE                                                  |

#### **Display Settings:**

| Display Settings                                                            |  |
|-----------------------------------------------------------------------------|--|
| Display DNIS Number to agent when presenting call instead of Calling Number |  |
| Display DNIS Name to agent when presenting call instead of Calling Name     |  |

- 1. Display DNIS Number to agent when presenting call instead of Calling Number. Enabling this will display to the agent the specific DNIS number dialed instead of the caller ID phone number.
- 2. *Display DNIS Name to agent when presenting call instead of Calling Name*: Enabling this will display to the agent the specific DNIS name dialed instead of the caller ID name.

#### **Priority Settings:**

| Priority Settings                                                                          |  |
|--------------------------------------------------------------------------------------------|--|
| Automatically promote calls with Priority 1 to Priority 0 after waiting Seconds 1000       |  |
| Automatically promote calls with Priority 2 to Priority 1 after waiting<br>Seconds<br>1100 |  |
| Automatically promote calls with Priority 3 to Priority 2 after waiting Seconds 1200       |  |

- 1. Automatically promote calls with Priority 1 to Priority 0 after waiting (x) seconds: This will automatically promote a call (DNIS) ranked with a High Priority (1) to the Highest Priority (0) after waiting in queue for the specified number of seconds.
- 2. Automatically promote calls with Priority 2 to Priority 1 after waiting (x) seconds: This will automatically promote a call (DNIS) ranked with a Medium (2) Priority to a High Priority (1) after waiting in queue for the specified number of seconds.
- 3. Automatically promote calls with Priority 3 to Priority 2 after waiting (x) seconds: This will automatically promote a call (DNIS) ranked with a Low (3) Priority to a Medium Priority (2) after waiting in queue for the specified number of seconds.

#### Manage DNIS

| Dialed Number Identification Service<br>Edit the DNIS settings or manage entries for Customer Support (dct_cc-0001008239-6-11) |                                   |
|----------------------------------------------------------------------------------------------------|-----------------------------------|
| DNIS Settings                                                                                                    | Manage DNIS                       |
| General DNIS Settings                                                                                                    | Add, edit, or remove DNIS entries |
| SETTINGS                                                                                                    | MANAGE                            |

Under "Manage DNIS" you have the ability to view all DNIS entries, edit an existing DNIS, or create a new DNIS.

#### **DNIS Settings:**

| DNIS Settings                                                                    |  |
|----------------------------------------------------------------------------------|--|
| General DNIS Settings                                                            |  |
| DNIS Name<br>Customer Support                                                    |  |
| Phone Number Extension Priority 0 - Highest                                      |  |
| Calling Line ID Phone Number<br>4408080800                                       |  |
| Use custom Calling Line name settings<br>Last Name (Calling Line ID)<br>Customer |  |
| First Name (Calling Line ID) Support                                             |  |
| Use custom DNIS announcements settings                                           |  |
|                                                                                  |  |

- 1. DNIS Name
- 2. *Phone Number*. The direct phone number of the new DNIS. This phone number can be provided to a specific subset of customers to dial into for a more "personal" interaction within the queue.
- 3. *Extension*: Extension you want to assign to the DNIS so the customer could reach the queue through an Auto Attendant.
- Priority: If you have multiple DNIS entries, a priority can be set for each DNIS so calls and customers are handled in a specific hierarchical order – Highest, High, Medium, or Low Priority.
- 5. Calling Line ID Phone Number. If you allow agents to make outbound calls and you want them to be able to display the number of this particular DNIS, you would put the telephone number of the DNIS here. This way if a caller sees an incoming call, they will recognize the number as the same one they used to reach the Call Center.
- 6. Use Custom Calling Line name settings: The calling line ID that will appear to the agent when they receive a call from this DNIS.
  - a. Calling Line ID Last Name
  - b. Calling Line ID First Name
- 7. Use custom DNIS announcement settings: Activate this setting to use unique announcements specific to the DNIS dialed instead of the regular announcements configured for queue.
- 8. *Allow outgoing call center call*: When enabled, agents are allowed to make outgoing calls to customers and use the DNIS as their outgoing caller ID.

#### **Entrance Message:**

Callers hear the Entrance Message upon first entering the queue. The Entrance Message can be mandatory so that callers must listen to the entire message before being sent to an available agent, or played only for as long as it takes to get the caller to an available agent. The DNIS Entrance Message can be different from the general entrance message and only heard by callers who use the DNIS to dial into the queue.

| Entrance Message<br>Played to callers upon ente | ering the que | Je              |   |
|-------------------------------------------------|---------------|-----------------|---|
| Enable                                          | ce Message    | to callers      |   |
|                                                 | o message     |                 | _ |
| Drop audio filos bolow o                        | vr aliak hara |                 | _ |
| Drop audio nies below c                         | or click here | to browse       |   |
| Announcement #1                                 |               | Announcement #2 |   |
| MandatoryEntMsg                                 | -             | None            | - |
|                                                 |               |                 |   |
| Announcement #3                                 |               | Announcement #4 |   |

#### Settings:

- 1. Enable/Disable
- 2. Always Play Entrance Message to callers: The caller will hear the entire entrance message before being sent to an available agent.
- 3. Announcements:
  - a. Default: System generated default message.
  - b. *Custom*: Allows up to 4 announcements to be uploaded. Callers hear the messages in sequential order.

To learn more about managing the different announcement options, please refer to the Call Center Announcements User Guide.

#### Adding a DNIS

• Navigate to the "Manage" tab and select "Manage Call Centers".

| Call Cen                                       | ter Queues                                                  |
|------------------------------------------------|-------------------------------------------------------------|
| Manage Call<br>functionality (<br>Schedules, e | Center Queue features and<br>Routing, Announcements,<br>tc) |
| MANAGE                                         |                                                             |

 Locate the call center you wish to add the DNIS to and select "DNIS" from the call center feature options.

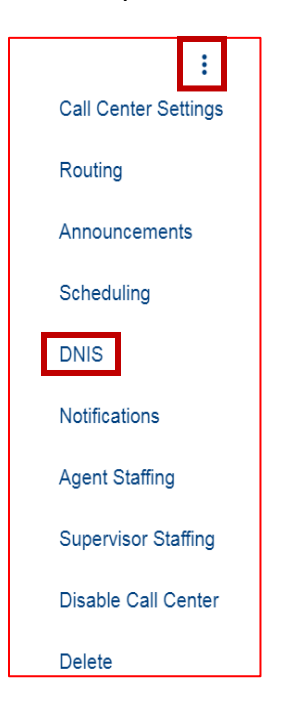

• Select "Manage DNIS".

| Manage DNIS                       |  |
|-----------------------------------|--|
| Add, edit, or remove DNIS entries |  |
|                                   |  |
|                                   |  |
|                                   |  |
| MANAGE                            |  |

• Select "ADD" to create a new DNIS.

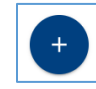

- To create a new DNIS fill in the appropriate information (as described above) for the following items:
  - DNIS Settings
  - Entrance Message
  - o Comfort Message
  - Estimated Wait Time
  - $\circ \quad \text{Music on Hold} \\$
  - Call Whisper Message